# Alderamin Pico Mk4 Series

Version: v1.0 Date: 14.04.2025

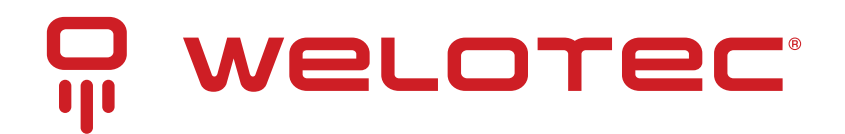

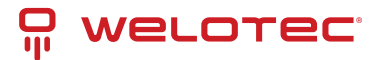

# Contents

| 1 | Copyright                                                                                                    | 2                                                                                                    |
|---|----------------------------------------------------------------------------------------------------|----------------------------------------------------------------------------------------------------|
| 2 | Regulatory Compliances         2.1       CE and UKCA Notice         2.2       FCC PART 15 VERIFICATION STATEMENT         2.3       ICED-003 ISSUE 7 VERIFICATION STATEMENT                                                                                                    | <b>3</b><br>3<br>4<br>4                                                                                                    |
| 3 | Safety Instructions                                                                                                    | 5                                                                                                    |
| 4 | Product Specifications         4.1       Features         4.2       Packing List         4.3       Technical Details         4.4       ⊠ Important Notes         4.5       Mechanical Specification                                                                                         | <b>6</b><br>6<br>8<br>9<br>9                                                                                                    |
| 5 | Interfaces and Connections         5.1       Front I/O         5.2       Rear I/O                                                                                                    | <b>10</b><br>10<br>10                                                                                                    |
| 6 | BIOS6.1Main Page6.2Advanced Page6.3CPU Configuration6.4Power & Performance6.5Trusted Computing6.6NCT6126D Super IO Configuration6.7Hardware Monitor6.8RTC Wake Settings6.9Network Stack Configuration6.10NVMe Configuration6.11Event Logs6.12Security Page6.13Boot Page6.14Save & Exit Page | <ol> <li>11</li> <li>12</li> <li>15</li> <li>16</li> <li>17</li> <li>18</li> <li>23</li> <li>24</li> <li>25</li> <li>26</li> <li>27</li> <li>30</li> <li>35</li> <li>37</li> </ol> |

# 1 Copyright

#### Copyright and Trademarks, 2025 Publishing. All Rights Reserved

This manual, software and firmware described in it are copyrighted by their respective owners and protected under the laws of the Universal Copyright Convention. You may not reproduce, transmit, transcribe, store in a retrieval system, or translate into any language, in any form or by any means, electronic, mechanical, magnetic, optical, chemical, biological, molecular, manual, or otherwise, any part of this publication without the express written permission of the publisher.

All products and trade names described within are mentioned for identification purpose only. No affiliation with or endorsement of the manufacturer is made or implied. Product names and brands appearing in this manual are registered trademarks of their respective companies. The information published herein has been checked for accuracy as of publishing time. No representation or warranties regarding the fitness of this document for any use are made or implied by the publisher.

We reserve the right to revise this document or make changes to any product, including circuits and/or software described herein, at any time without notice and without obligation to notify any person of such revision or change. These changes are intended to improve design and/or performance.

We assume no responsibility or liability for the use of the described product(s). This document conveys no license or title under any patent, copyright, or mask work rights to these products and makes no representations or warranties that these products are free from patent, copyright, or mask work right infringement, unless otherwise specified.

Applications described in this manual are for illustration purposes only. We make no representation or guarantee that such applications will be suitable for the specified use without further testing or modification.

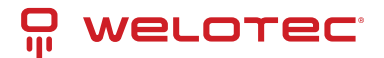

# 2 Regulatory Compliances

#### 2.1 CE and UKCA Notice

This device complies with the requirements of the CE directive and UKCA regulations.

Low Voltage Directive 2014/35/EU + Electrical Equipment Safety Regulations 2016 (SI 2016 No 1101)

- EN IEC 62368-1:2020+A11:2020
- BS EN IEC 62368-1:2020+A11:2020

EMC Directive 2014/30/EU + Electromagnetic Compatibility Regulations 2016

- EN 55032:2015+A11:2020
- BS EN 55032:2015+A11:2020
- EN 55032:2015+A11:2020
- BS EN 55032:2015+A11:2020
- EN IEC 61000-3-2:2019
- BS EN IEC 61000-3-2:2019+A1:2021
- EN 61000-3-3:2013+A1:2019
- BS EN 61000-3-3:2013+A1:2019+A2:2021
- EN 55035:2017+A11:2020
- BS EN 55035:2017+A11:2020
- EN 61000-4-2:2009
- BS EN 61000-4-2:2009
- EN 55035:2017+A11:2020
- BS EN 55035:2017+A11:2020
- EN 61000-4-3:2009
- BS EN 61000-4-3:2009
- EN 61000-4-3:2006+A1:2008+A2:2010
- BS EN IEC 61000-4-3:2020
- EN 61000-4-4:2012
- BS EN 61000-4-4:2012
- EN 61000-4-5:2014+A1:2017
- BS EN 61000-4-5:2014+A1:2017
- EN 61000-4-6:2014
- BS EN 61000-4-6:2014
- EN 61000-4-8:2010
- BS EN 61000-4-8:2010
- EN 61000-4-11:2004

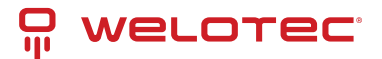

• BS EN 61000-4-11:2004

RoHS 2 Directive 2011/65/EU & 2015/863/EU + RoHS 2 Directive 2020 No. 1647

- Exemption(s) used:
- 6c,7a,7c-l

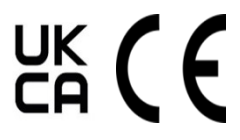

## 2.2 FCC PART 15 VERIFICATION STATEMENT

#### WARNING

This equipment has been tested and found to comply with the limits for a Class B digital device, pursuant to part 15 of the FCC Rules. These limits are designed to provide reasonable protection against harmful interference when the equipment is operated in a commercial environment. This equipment generates, uses, and can radiate radio frequency energy and, if not installed and used in accordance with the instruction manual, may cause harmful interference to radio communications. Operation of this equipment in a residential area is likely to cause harmful interference in which case the user will be required to correct the interference at his own expense.

Notice: The changes or modifications not expressly approved by the party responsible for compliance could void the user's authority to operate the equipment.

This device complies with part 15 of the FCC Rules. Operation is subject to the following two conditions: (1) This device may not cause harmful interference, and (2) this device must accept any interference received, including interference that may cause undesired operation.

#### 2.3 ICED-003 ISSUE 7 VERIFICATION STATEMENT

#### CAN ICES3(B)/NMB3(B)

This device complies with CAN ICES-003 Issue 7 Class B. Operation is subject to the following two conditions: (1) This device may not cause harmful interference, and (2) this device must accept any interference received, including interference that may cause undesired operation.

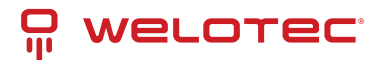

# **3** Safety Instructions

Please read these instructions carefully and retain them for future reference.

- 1. Disconnect this equipment from the power outlet before cleaning. Do not use liquid or sprayed detergent for cleaning. Use a moist cloth or sheet.
- 2. Keep this equipment away from humidity.
- 3. Ensure the power cord is positioned to prevent tripping hazards and do not place anything on top of it.
- 4. Pay attention to all cautions and warnings on the equipment.
- 5. If the equipment is not used for an extended period, disconnect it from the main power to avoid damage from transient over-voltage.
- 6. Prolonged usage with less than 8V may damage the PSU or destroy the mainboard.
- 7. Never pour any liquid into openings as this could cause fire or electrical shock.
- 8. Have the equipment checked by service personnel if:
  - The power cord or plug is damaged.
  - Liquid has penetrated the equipment.
  - The equipment has been exposed to moisture in a condensation environment.
  - The equipment does not function properly, or you cannot get it to work by following the user manual.
  - The equipment has been dropped and damaged.
- 9. Do not leave this equipment in an unconditioned environment, with storage temperatures below -20 degrees or above 60 degrees Celsius for extended periods, as this may damage the equipment.
- 10. Unplug the power cord when performing any service or adding optional kits.
- 11. Lithium Battery Caution:
  - Risk of explosion if the battery is replaced incorrectly. Replace only with the original or an equivalent type recommended by the manufacturer. Dispose of used batteries according to the manufacturer's instructions.
  - Do not remove the cover, and ensure no user-serviceable components are inside. Take the unit to a service center for service and repair.

#### ⊠ Warning!

Always completely disconnect the power cord from your chassis whenever you work with the hardware. Do not make connections while the power is on. Sensitive electronic components can be damaged by sudden power surges. Only experienced electronics personnel should open the PC chassis.

#### **⊠** Caution!

Always ground yourself to remove any static charge before touching the CPU card. Modern electronic devices are very sensitive to static electric charges. As a safety precaution, use a grounding wrist strap at all times. Place all electronic components in a static-dissipative surface or static-shielded bag when they are not in the chassis.

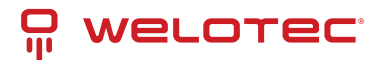

# **4** Product Specifications

#### 4.1 Features

The **Alderamin Pico Mk4 Embedded System** delivers robust performance and versatile connectivity with the following key features:

- Powerful Processing: Supports 11th Generation Intel<sup>®</sup> Tiger Lake-UP3 Core<sup>™</sup> i7 / i5 / i3 / Celeron processors.
- Integrated Graphics: Equipped with the Intel® Iris Xe Graphics Engine.
- Enhanced Display Support: Enables quad display connectivity via HDMI and DisplayPort interfaces.
- Efficient Cooling: Fanless chassis design with an expandable module layout.
- Wide Voltage Range: Operates on 8–24V for Pico Mk4 and 12–36V for Pico Mk4-D.
- Thermal Performance Options:
  - 15W TDP: Operating range of -40°C to 70°C
  - 28W TDP: Operating range of -40°C to 60°C

Operating conditions assume 0.7 m/s airflow with extended temperature SSD/mSATA/RAM configurations.

## 4.2 Packing List

| Item | Description                                         | Q'ty |
|------|-----------------------------------------------------|------|
| 1    | Alderamin Pico Mk4 Embedded System                  | 1    |
| 2    | Wall Mount Brackets (2 pcs in 1 set)                | 2    |
| 3    | Screw Pack (For HDD and Wall Mount Bracket)         | 1    |
| 4    | 3-pin Terminal Block Power Connector (DC Input)     | 1    |
| 5    | 2-pin Terminal Block Power Connector (Remote Power) | 1    |

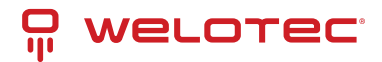

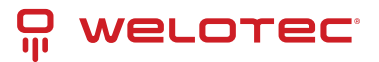

## 4.3 Technical Details

| Fea-<br>ture             | Specifi-<br>cation            | Details                                                                                                    |
|--------------------------|-------------------------------|----------------------------------------------------------------------------------------------------|
| Pro-<br>cessor           | CPU                           | 11th Gen Intel® Tiger Lake-UP3 Core™ i ULV Processor:• i3-1115G4E – Dual Core, 6MB<br>Cache, up to 3.90 GHz• i5-1145G7E – Quad Core, 8MB Cache, up to 4.10 GHz• i7-1185G7E<br>– Quad Core, 12MB Cache, up to 4.40 GHz |
| Secu-<br>rity            | I/O<br>Chipset                | Nuvoton NCT6126D                                                                                                    |
|                          | ТРМ                           | Nuvoton NPCT750AABYX TPM 2.0                                                                                                    |
| Mem-<br>ory              | System<br>Memory              | DDR4 3200 MHz, 1 × 260-pin SO-DIMM, up to 32GB (Non-ECC)                                                                                                    |
| Graph-<br>ics            | GPU                           | Intel <sup>®</sup> Iris Xe Graphics                                                                                                    |
| Dis-<br>play             | Display<br>Inter-<br>faces    | HDMI, DisplayPort                                                                                                    |
| Stor-<br>age             | Storage<br>Slots              | 1 × Hot Swappable 2.5" HDD/SSD (max 9.5 mm height); 1 × M.2 B Key (2280/2260/2242)                                                                                                    |
| Net-<br>work-<br>ing     | Ethernet                      | Intel® I225-LM 2.5GbE LAN, Intel® I219-LM Giga LAN( <i>Optional: 2 × Intel® I210-IT Giga LAN</i> )                                                                                                    |
| Audio                    | Audio                         | Realtek® ALC256                                                                                                    |
| Expan-<br>sion           | Expan-<br>sion Slots          | Wireless: M.2 2230 E Key (PCIe, USB)Storage/LTE/5G: M.2 B Key (USB 2.0 / PCIe x1 / SATA III)Note: Does not support M.2 M Key NVMe SSD. 5G card support available as a BOM option.                                     |
| Indica-<br>tors          | LED Indi-<br>cators           | Power LED, HDD LED                                                                                                    |
| I/O<br>Ports             | Front I/O                     | 3 × RS2321 × RS232/422/4851 × Audio Combo Jack (Mic-in/Line-out)1 × Hot Swappable<br>2.5" HDD/SSD slot2 × USB 2.02 × SMA Antenna <i>(Optional)</i>                                                                    |
|                          | Rear I/O                      | 2 × DisplayPort 1.22 × HDMI 1.42 × RJ-454 × USB 3.1 Gen 2 (10 Gbps)1 × 3-pin Terminal<br>Block Power Input1 × 2-pin Terminal Block Remote Power On/Off2 × SMA Antenna <i>(Op-<br/>tional)</i>                         |
| Watch-<br>dog<br>Timer   | Software<br>Pro-<br>grammable | 1–255 Steps                                                                                                    |
| Power                    | Power In-<br>put              | Alderamin Pico Mk4: 8–24V DC Input with Terminal Block ConnectivityNote: Power Igni-<br>tion Expansion Module is optional for Pico Mk4-D.                                                                             |
| Cool-<br>ing             | Thermal<br>Design             | Fanless                                                                                                    |
| Me-<br>chani-<br>cal     | Mounting                      | Wall Mount / Side Mount; Optional VESA Holes (75 mm × 75 mm) & DIN Rail Mount Kit                                                                                                    |
|                          | Dimen-<br>sions               | 8.3" × 5.9" × 2.5" (210 mm × 150 mm × 63 mm)                                                                                                    |
|                          | Material                      | Top Cover: Aluminum Alloy; Bezel & Chassis: Steel                                                                                                    |
| Envi-<br>ron-            | Oper-<br>ating                | 15W TDP: -40°C to 70°C; 28W TDP: -40°C to 60°C (0.7 m/s airflow assumed)                                                                                                    |
| welotectom               | H Tempera-                    | www.welotec.com                                                                                                    |
| Zum Hagenb<br>48366 Laer | aciture                       | info@welotec.com Page 8                                                                                                    |
|                          | Oper-                         | LU% to 95% K/H (Non-condensing)                                                                                                    |

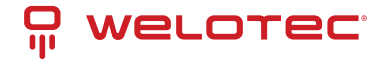

#### 4.4 Important Notes

- PXE Application: Ensure the i219-LM driver is pre-installed in the OS image prior to PXE-based OS installation.
- Lithium Battery Warning: This system contains a lithium battery. Do NOT puncture, mutilate, or dispose of it in fire. Replace only with the manufacturer-recommended type and dispose of used batteries in accordance with local regulations.

## 4.5 Mechanical Specification

Mechanical Dimension: 210 mm x 150 mm x 63 mm

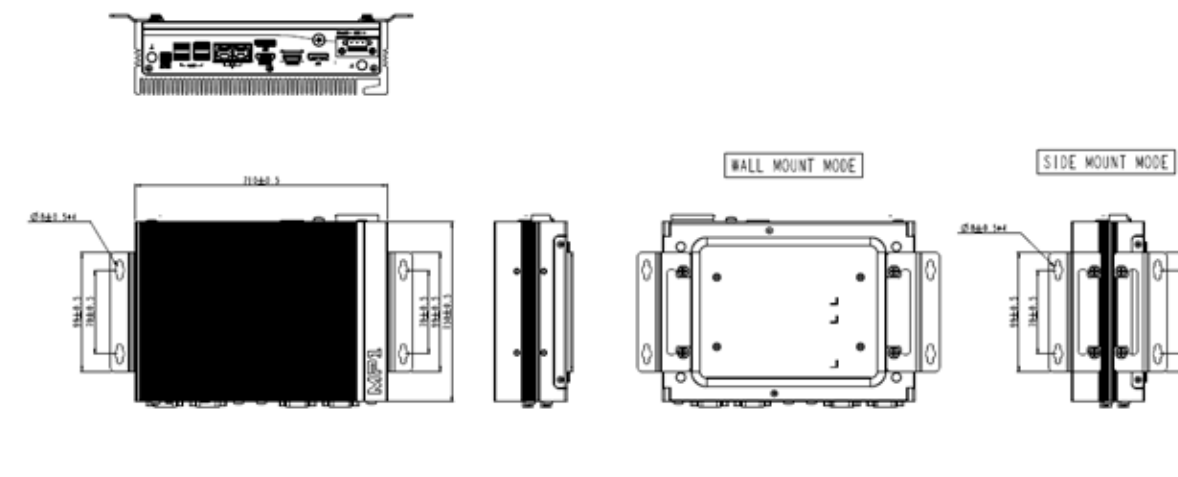

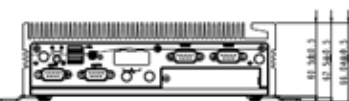

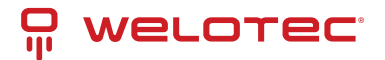

# **5** Interfaces and Connections

# 5.1 Front I/O

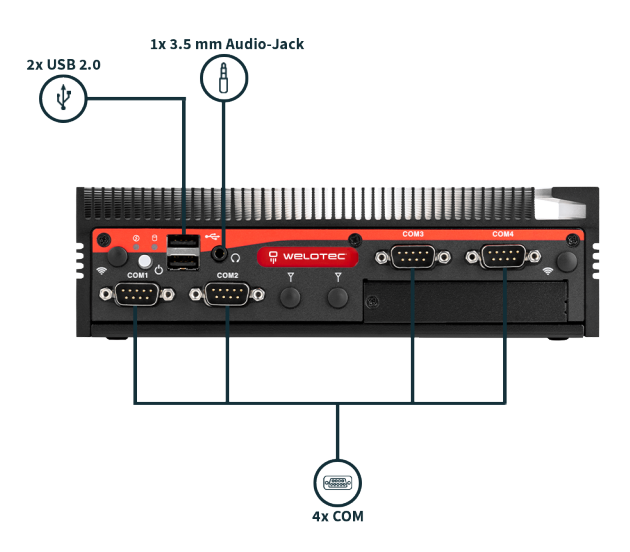

## 5.2 Rear I/O

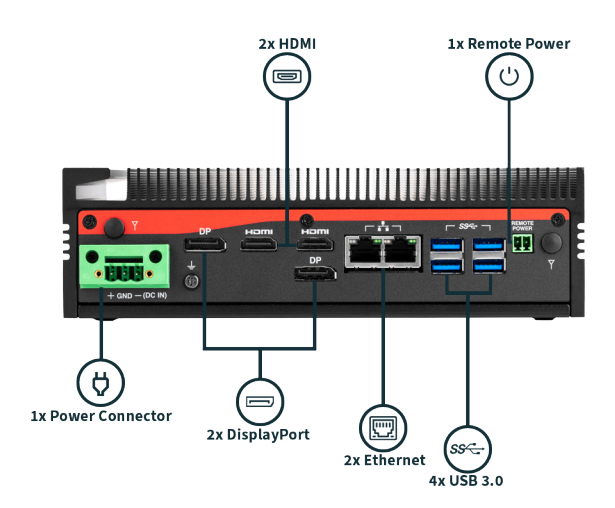

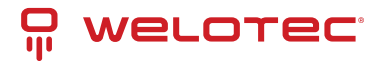

# 6 BIOS

This chapter provides information on setting up the BIOS and using its menu items to adjust basic function settings.

#### 6.1 Main Page

| Aptio Setup – AMI<br>Main Advanced Event Logs Security Boot Save & Exit                                         |                                                                                                 |                                                                                                    |  |
|----------------------------------------------------------------------------------------------------|-------------------------------------------------------------------------------------------------|----------------------------------------------------------------------------------------------------|--|
| BIOS Information<br>BIOS Vendor<br>BIOS Version<br>Build Date and Time<br>Processor Information<br>Name<br>Type | American Megatrends<br>D8340X04<br>11/23/2020 16:33:10<br>TigerLake ULT<br>Genuine Intel(R) CPU | Set the Date. Use Tab to<br>switch between Date elements.<br>Default Ranges:<br>Year: 1998–2099<br>Months: 1–12<br>Days: Dependent on month<br>Range of Years may vary. |  |
| Microcode Revision<br>Total Memory                                                                              | 4096 MB                                                                                         |                                                                                                    |  |
| PCH Information<br>Name<br>ME FW Version                                                                        | TGL PCH-LP<br>15.0.0.1240                                                                       | <pre>++: Select Screen f↓: Select Item Enter: Select +/-: Change Opt.</pre>                                                                                             |  |
| Serial ATA Port 1<br>Serial ATA Port 2<br>Sustem Date                                                           | Empty<br>Empty<br>[Wed_01/01/2020]                                                              | F1: General Help<br>F2: Previous Values<br>F3: Optimized Defaults<br>F4: Save & Reset<br>ESC: Exit                                                                      |  |
| System Time                                                                                                    | [02:33:13]                                                                                      |                                                                                                    |  |
| Version 2.21.1278 Copyright (C) 2020 AMI                                                                        |                                                                                                 |                                                                                                    |  |

#### 6.1.1 System Information

The Main Page displays essential system information. None of these fields are user-configurable:

- BIOS Vendor: American Megatrends
- BIOS Version: Displays the current BIOS version
- Build Date and Time: Shows the BIOS build date
- Processor Information: Displays the installed CPU brand
- Microcode Version: Displays the CPU microcode revision
- Total Memory: Shows the installed memory size
- Memory Speed: Displays the installed memory frequency

www.welotec.com info@welotec.com +49 2554 9130 00

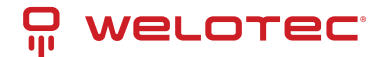

- PCH Information: Shows the PCH family
- ME FW Version: Displays the ME Firmware version
- Serial ATA Port 1 & 2: Show the installed SATA device models and sizes

#### 6.1.2 System Date & Time

Set the system's real-time clock using the following formats:

- System Date: [Www mm/dd/yyyy]
  - Www: Day of the week (Mon-Sun)
  - mm: Month (1-12)
  - dd: Day (1-31)
  - *yyyy:* Year (1998–2099)
- System Time: [hh:mm:ss]
  - hh: Hours (0-23)
  - mm: Minutes (0-59)
  - ss: Seconds (0–59)

Use the Tab key to navigate between date and time fields.

#### 6.2 Advanced Page

| Aptio Setup – AMI<br>Main Advanced Event Logs Security Boot Save & Exit                                                                                                    |                                                                                                    |
|----------------------------------------------------------------------------------------------------|----------------------------------------------------------------------------------------------------|
| <ul> <li>Onboard Device Configuration</li> <li>CPU Configuration</li> <li>Power &amp; Performance</li> <li>Trusted Computing</li> <li>NCT6126D Super IO Configuration</li> <li>Hardware Monitor</li> <li>SS RTC Wake Settings</li> <li>Network Stack Configuration</li> <li>NVMe Configuration</li> <li>NVMe Configuration</li> <li>Intel(R) Ethernet Controller (3) I225-LM - 00:A0:C9:00:00:00</li> </ul> | Onboard Device Configuration<br>++: Select Screen<br>++: Select Screen<br>+-: Select Item<br>Enter: Select<br>+/-: Change Opt.<br>F1: General Help<br>F2: Previous Values<br>F3: Optimized Defaults<br>F4: Save & Reset<br>ESC: Exit |
| Version 2 21 1278 Convirtet (C) 202                                                                                                    | 1 AMT                                                                                                    |

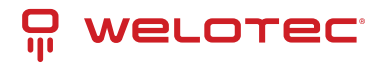

The Advanced Page provides additional configuration options to fine-tune system behavior:

- Onboard Device: Configure integrated device settings (Press Enter to access the sub-menu).
- CPU Configuration: View and adjust processor parameters (Press Enter for details).
- Power & Performance: Modify power options and performance tuning (Press Enter to enter its sub-menu).
- Trusted Computing: Manage TPM and security features (Press Enter to access its sub-menu).
- NCT6126D Super IO Configuration: Set Super IO chip parameters (Press Enter for the sub-menu).
- HW Monitor: Monitor hardware status such as temperature and voltage (Press Enter for details).
- S5 RTC Wake Settings: Enable wake-up from S5 via RTC alarm (Press Enter to configure).
- Network Stack Configuration: Enable or disable UEFI network boot (Press Enter to access the sub-menu).
- NVMe Configuration: Configure NVMe device options (Press Enter to access further settings).

#### 6.2.1 Onboard Service

| Advanced                                                                                                    | Aptio Setup – AMI                                                                                                    |                                                                                                    |
|----------------------------------------------------------------------------------------------------|----------------------------------------------------------------------------------------------------|----------------------------------------------------------------------------------------------------|
| Onboard Device<br>Turbo Mode<br>State After G3<br>DVMT Pre-Allocated<br>DVMT Total Gf× Mem<br>Wake on LAN Enable<br>HD Audio<br>ME Update<br>LVDS Interface Type<br>TPM Device Selection<br>G-Sensor Enable/Disable | [Enabled]<br>[S5 State]<br>[64M]<br>[256M]<br>[Enabled]<br>[Enabled]<br>[Disabled]<br>[Disabled]<br>[dTPM]<br>[Disabled] | Enable/Disable processor Turbo<br>Mode (requires EMTTM enabled<br>too).                                                                                                |
|                                                                                                    |                                                                                                    | <pre>++: Select Screen fl: Select Item Enter: Select +/-: Change Opt. F1: General Help F2: Previous Values F3: Optimized Defaults F4: Save &amp; Reset ESC: Exit</pre> |
| V                                                                                                    | ersion 2.21.1278 Copyright (C)                                                                                           | 2021 AMI                                                                                                    |

Onboard Service settings include:

- Turbo Mode:
  - Default: Enabled
  - Options: Enabled, Disabled
  - Function: Enables/disables processor Turbo Mode (requires EMTTM enabled).
- State After G3:

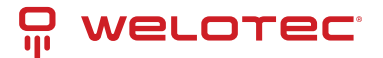

- Default: S5 State
- Options: S0 State, S5 State
- Function: Determines the state when power is re-applied after a power failure.
- DVMT Pre-Allocated:
  - Default: 64M
  - Options: 64M, 32M/F7, 36M, 40M, etc.
  - Function: Sets the fixed graphics memory size for the internal graphics device.
- DVMT Total Gfx Mem:
  - Default: 256M
  - Options: 128M, 256M, MAX
  - Function: Sets the total graphics memory allocation.
- Wake on LAN Enable:
  - Default: Enabled
  - Options: Enabled, Disabled
  - Function: Enables/disables LAN wake-up.
- HD Audio:
  - Default: Enabled
  - Options: Enabled, Disabled
  - Function: Controls detection of the HD-Audio device.
- Intel CSME Temporary Disable:
  - Default: Disabled
  - Options: Enabled, Disabled
  - Function: Temporarily disables Intel CSME for ME firmware updates (disabled after the first reboot).
- LVDS Interface Type:
  - Default: Disabled
  - Options: 8 bit–VESA Single Channel, Dual Channel, etc.
  - Function: Sets the LVDS connectivity type.
- LVDS Panel Type:
  - *Default:* 1920x1080 LVDS
  - Options: 1024x768 LVDS, 1366x768 LVDS, etc.
  - Function: Selects the LVDS panel for the internal graphics device.
- TPM Device Selection:
  - Default: dTPM
  - Options: PTT, dTPM
  - *Function:* Selects the TPM device (switching will clear existing data).
- G-Sensor Enable/Disable:
  - Default: Disabled
  - Options: Enabled, Disabled

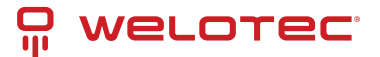

- Function: Controls the MS-26CAD-T10 G-Sensor (enabling reserves 2 DIO pins).

## 6.3 CPU Configuration

| Advanced                                                                                                    | Aptio Setup - AMI                                                                                                    |                                                                                                    |
|----------------------------------------------------------------------------------------------------|----------------------------------------------------------------------------------------------------|----------------------------------------------------------------------------------------------------|
| Advanced<br>CPU Configuration<br>Type<br>ID<br>Speed<br>L1 Data Cache<br>L1 Instruction Cache<br>L2 Cache<br>L3 Cache<br>L4 Cache<br>VMX<br>SMX/TXT | Aptio Setup - AMI<br>11th Gen Intel(R)<br>Core(TM) i7-1185G7E @<br>2.80GHz<br>0x806C1<br>2800 MHz<br>48 KB × 4<br>32 KB × 4<br>1280 KB × 4<br>1280 KB × 4<br>12 MB<br>N/A<br>Supported<br>Supported | ++: Select Screen<br>14: Select Item<br>Enter: Select<br>+/-: Change Opt.<br>F1: General Help<br>F2: Previous Values<br>F3: Optimized Defaults<br>F4: Save & Reset<br>ESC: Exit |
|                                                                                                    | Vancian 2 21 1220 Conunisht (C) 2021                                                                                                    | AUT                                                                                                    |

This section displays processor details and settings:

- Processor Type: Displays the installed CPU brand string.
- Processor ID: Shows the CPU signature.
- Clock Speed: Indicates the current CPU speed.
- L1 Data Cache: Displays L1 data cache size.
- L1 Instruction Cache: Displays L1 instruction cache size.
- L2 Cache: Displays L2 cache size.
- L3 Cache: Displays L3 cache size.
- L4 Cache: Displays L4 cache size.
- VMX: Indicates if Virtual Machine Extensions are supported.
- **SMX/TXT:** Indicates if SMX/TXT is supported.

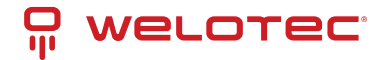

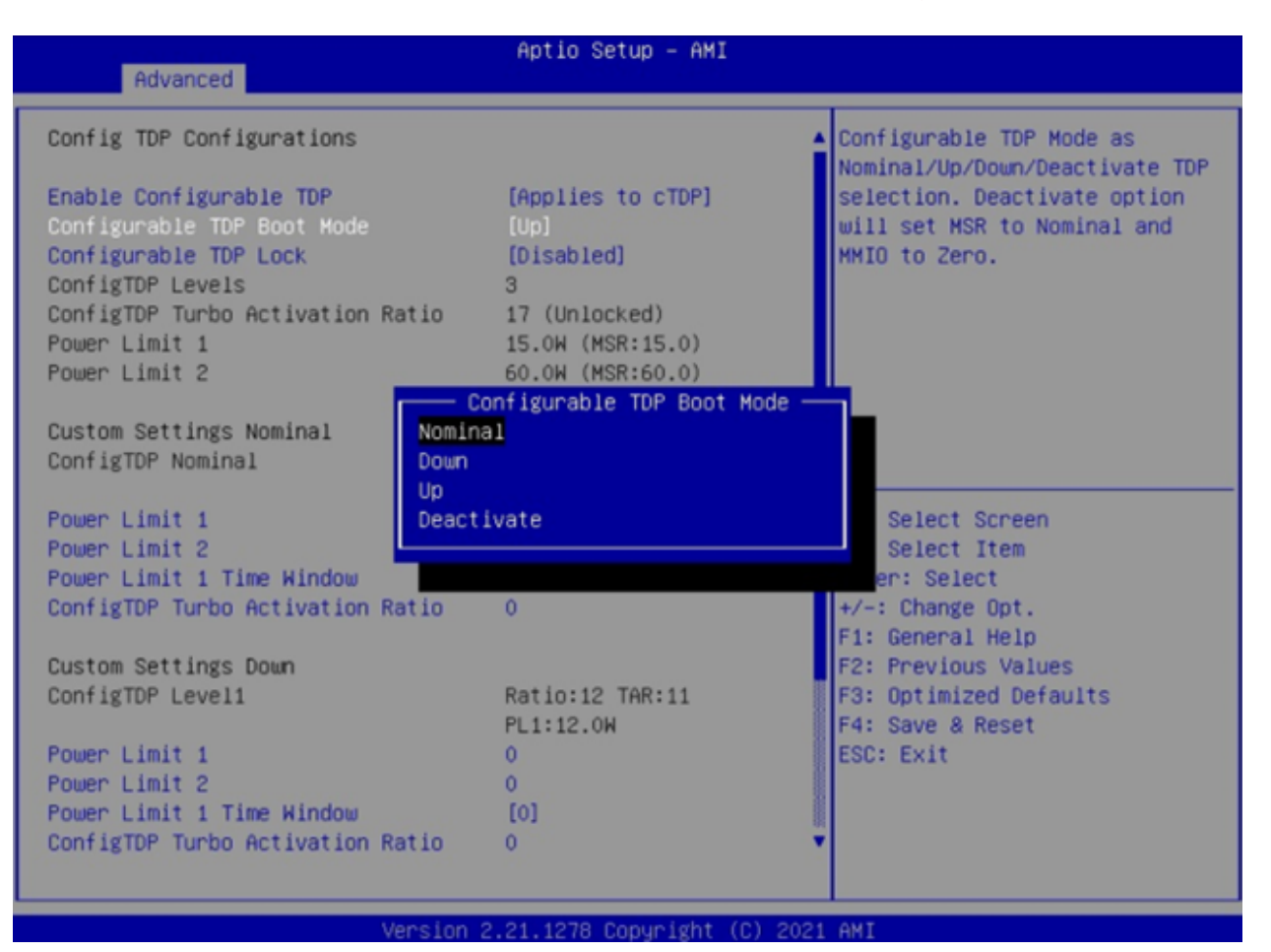

#### 6.4 Power & Performance

Adjust power settings:

- Configurable TDP Boot Mode:
  - Default: Nominal
  - Options: Nominal, Down, Up, Deactive
  - Function:
    - \* Nominal: Sets TDP to 28W
    - \* Down: Sets TDP to 12W
    - \* Up: Sets TDP to 15W

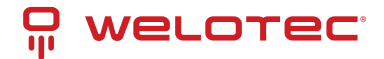

## 6.5 Trusted Computing

| Advanced                                             | Aptio Setup – AMI             |                                                                                                    |
|------------------------------------------------------|-------------------------------|----------------------------------------------------------------------------------------------------|
| TPM 2.0 Device Found<br>Firmware Version:<br>Vendor: | 7.2<br>NTC                    | Enables or Disables BIOS<br>support for security device.<br>O.S. will not show Security<br>Device ICS EEL protocol and                                                 |
| Security Device Support<br>Pending operation         | (Enable)<br>[None]            | INT1A interface will not be<br>available.                                                                                                    |
|                                                      |                               | <pre>++: Select Screen 11: Select Item Enter: Select +/-: Change Opt. F1: General Help F2: Previous Values F3: Optimized Defaults F4: Save &amp; Reset ESC: Exit</pre> |
|                                                      | Version 2.21.1278 Copyright ( | C) 2021 AMI                                                                                                    |

Manage security features:

- Firmware Version: Displays the TPM module version.
- Vendor: Displays the TPM module vendor name.
- Security Device Support:
  - Default: Enabled
  - Options: Enabled, Disabled
  - Function: Enables/disables BIOS support for the security device.
- Pending Operation:
  - Default: None
  - Options: None, TPM Clear
  - Function: Schedules an operation for the security device (system will reboot to apply changes).

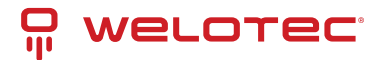

## 6.6 NCT6126D Super IO Configuration

| Advanced                                                                                                    | Aptio Setup – AMI            |                                                                                                    |
|----------------------------------------------------------------------------------------------------|------------------------------|----------------------------------------------------------------------------------------------------|
| NCT6126D Super IO Configuration                                                                                                    |                              | Set Parameters of Serial Port                                                                                                    |
| Super IO Chip<br>> Serial Port 1 Configuration<br>> Serial Port 2 Configuration<br>> Serial Port 3 Configuration<br>> Serial Port 4 Configuration | NCT6126D                     | I (CONC)                                                                                                    |
|                                                                                                    |                              | <pre>#: Select Screen f1: Select Item Enter: Select +/-: Change Opt. F1: General Help F2: Previous Values F3: Optimized Defaults F4: Save &amp; Reset ESC: Exit</pre> |
| Version 2                                                                                                    | 2.21.1278 Copyright (C) 2020 | AMI                                                                                                    |

Access configuration for system I/O controllers via the following sub-menus:

- Serial Port 1 Configuration (COMC)
- Serial Port 2 Configuration (COMD)
- Serial Port 3 Configuration (COME)
- Serial Port 4 Configuration (COMA)

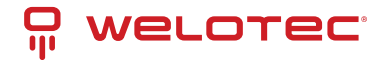

#### 6.6.1 Serial Port 1 Configuration

| Advanced                       | Aptio Setup - AMI                 |                                                                                |
|--------------------------------|-----------------------------------|--------------------------------------------------------------------------------|
| Serial Port 1 Configuratio     | on                                | Enable or Disable Serial Port                                                  |
| Serial Port<br>Device Settings | [Enabled]<br>IO=2E8h; IRQ=7;      | (con)                                                                          |
| Serial Port Mode               | [3T/5R RS-232]                    |                                                                                |
|                                |                                   |                                                                                |
|                                |                                   | ++: Select Screen<br>↑↓: Select Item<br>Enter: Select                          |
|                                |                                   | +/−: Change Opt.<br>F1: General Help                                           |
|                                |                                   | F2: Previous Values<br>F3: Optimized Defaults<br>F4: Save & Reset<br>ESC: Exit |
|                                |                                   |                                                                                |
|                                | Version 2.21.1278 Copyright (C) 2 | 021 AMI                                                                        |

- Serial Port:
  - Default: Enabled
  - Options: Enabled, Disabled
  - Function: Enables/disables Serial Port (COM1).
- Device Settings: Displays the Super IO COM1 address and IRQ (non-selectable).
- Mode Configuration:
  - Default: 3T/5R RS232
  - *Options:* 1T/1R RS422; 3T/5R RS232; 1T/1R RS485 TX ENABLE Low Active; 1T/1R RS422 with termination resistor; 1T/1R RS485 with termination resistor TX ENABLE Low Active; Disabled

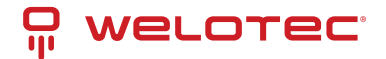

#### 6.6.2 Serial Port 2, 3, & 4 Configuration

| Advanced                                                                  | Aptio Setup – AMI                                  |                                                                                                    |
|---------------------------------------------------------------------------|----------------------------------------------------|----------------------------------------------------------------------------------------------------|
| Advanced<br>Serial Port 2 Configuration<br>Serial Port<br>Device Settings | Aptio Setup – AMI<br>[Enabled]<br>IO=3E8h; IRQ=11; | Enable or Disable Serial Port<br>(COM)<br>++: Select Screen<br>fl: Select Item<br>Enter: Select<br>+/-: Change Opt.<br>F1: General Help |
|                                                                           | an 0.01.1070 Committhe (C)                         | F1: General Help<br>F2: Previous Values<br>F3: Optimized Defaults<br>F4: Save & Reset<br>ESC: Exit                                      |
| Versi                                                                     | on 2.21.1278 Copyright (C)                         | 2020 AMI                                                                                                    |

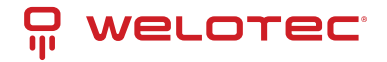

| Advanced                       | Aptio Setup – AMI            |                                                                                                    |
|--------------------------------|------------------------------|----------------------------------------------------------------------------------------------------|
| Serial Port 3 Configuration    |                              | Enable or Disable Serial Port                                                                                                    |
| Serial Port<br>Device Settings | [Enab1ed]<br>IO=2EOh; IRQ=5; | <pre>++: Select Screen 14: Select Item Enter: Select +/-: Change Opt. F1: General Help F2: Previous Values F3: Optimized Defaults F4: Save &amp; Reset ESC: Exit</pre> |
| Versi                          | on 2.21.1278 Copyright (C) 2 | 020 AMI                                                                                                    |

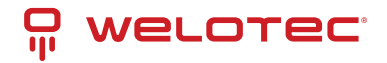

| Advanced                       | Aptio Setup – AMI               |                                                                                                    |
|--------------------------------|---------------------------------|----------------------------------------------------------------------------------------------------|
| Serial Port 4 Configuration    |                                 | Enable or Disable Serial Port                                                                                                    |
| Serial Port<br>Device Settings | [Enabled]<br>IO=3F8h; IRQ=4;    | (COM)<br>++: Select Screen<br>fl: Select Item<br>Enter: Select<br>+/-: Change Opt.<br>F1: General Help<br>F2: Previous Values<br>F3: Optimized Defaults<br>F4: Save & Reset<br>ESC: Exit |
| Ve                             | rsion 2.21.1278 Copyright (C) 2 | 021 AMI                                                                                                    |

For each Serial Port (COM2, COM3, COM4):

- Serial Port:
  - Default: Enabled
  - Options: Enabled, Disabled
  - Function: Enables/disables the respective Serial Port.
- Device Settings: Displays the Super IO address and IRQ (non-selectable).

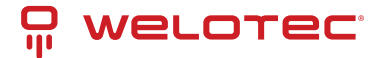

### 6.7 Hardware Monitor

| Advanced                                                                                                    | Aptio Setup – AMI                                                                                                    |                                                                                                    |
|----------------------------------------------------------------------------------------------------|----------------------------------------------------------------------------------------------------|----------------------------------------------------------------------------------------------------|
| Pc Health Status<br>DIMM Temperature<br>CPU VR Temperature<br>Fan Speed<br>VBat<br>VMem_Mon<br>VCORE<br>VCC3V<br>VSB3V<br>VCCRTC | : +7.3 %<br>: +25.4 %<br>: 3358 RPM<br>: +2.976 V<br>: +1.202 V<br>: +1.744 V<br>: +3.328 V<br>: +3.312 V<br>: +3.088 V | <pre>++: Select Screen 14: Select Item Enter: Select +/-: Change Opt. F1: General Help F2: Previous Values F3: Optimized Defaults F4: Save &amp; Reset ESC: Exit</pre> |
| 4                                                                                                    | Persion 2 21 1278 Convright (C)                                                                                         | 2020 AMT                                                                                                    |

Monitor system parameters:

- DIMM Temperature: 70<sup>III</sup> to -40<sup>III</sup>
- CPU VR Temperature: 70<sup>®</sup> to -40<sup>®</sup>
- Fan Speed: Variable; failed fan speed = 0 RPM (no high RPM limit)
- VBat: 2.0 to 3.65V
- VMem\_Mon: 1.15 to 1.25V
- VCORE: 0 to 2V
- VCC3V: 3.13 to 3.65V
- VSB3V: 3.13 to 3.65V
- VCCRTC: 2.0 to 3.2V

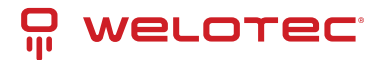

#### 6.8 RTC Wake Settings

| Aptio Advanced      | Setup – American Megatrends Int | ternational, LLC.                                                                                                    |
|---------------------|---------------------------------|----------------------------------------------------------------------------------------------------|
| Wake system from S5 | [Disabled]                      | Enable or disable System wake<br>on alarm event. Select<br>FixedTime, system will wake on<br>the hr::min::sec specified.                                               |
|                     |                                 | <pre>++: Select Screen f1: Select Item Enter: Select +/-: Change Opt. F1: General Help F2: Previous Values F3: Optimized Defaults F4: Save &amp; Reset ESC: Exit</pre> |
| Ver. 2.21.1277 C    | opyright (C) 2020 American Mega | atrends International, LLC.                                                                                                    |

Configure the RTC wake-up feature:

- Wake system from S5:
  - Default: Disabled
  - Options: Disabled, Fixed Time
  - Function: Enables system wake-up via RTC alarm; select Fixed Time to schedule wake-up.
- Wake up Hour:
  - Default: 0
  - Range: 0-23 (e.g., 3 for 3 AM, 15 for 3 PM)
- Wake up Minute:
  - Default: 0
  - Range: 0-59
- Wake up Second:
  - Default: 0
  - Range: 0-59

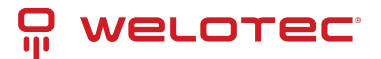

# 6.9 Network Stack Configuration

| Network Stack | (Disabled) | Enable/Disable UEFI Network<br>Stack                                                                                                    |
|---------------|------------|----------------------------------------------------------------------------------------------------|
|               |            |                                                                                                    |
|               |            | <pre>++: Select Screen f1: Select Item Enter: Select +/-: Change Opt. F1: General Help F2: Previous Values F3: Optimized Defaults F4: Save &amp; Reset ESC: Exit</pre> |

Configure network boot settings:

- Network Stack:
  - Default: Disabled
  - Options: Disabled, Enabled
- IPv4 PXE Support:
  - Default: Enabled
  - Options: Enabled, Disabled
- IPv6 PXE Support:
  - Default: Enabled
  - Options: Enabled, Disabled

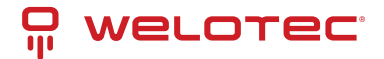

## 6.10 NVMe Configuration

| Aptio Setup – AMI<br>Advanced        |                                               |
|--------------------------------------|-----------------------------------------------|
| NVMe Configuration                   |                                               |
| No NVME Device Found                 |                                               |
|                                      |                                               |
|                                      |                                               |
|                                      |                                               |
|                                      |                                               |
|                                      |                                               |
|                                      | †∔: Select Item<br>Enter: Select              |
|                                      | +/-: Change Opt.<br>F1: General Help          |
|                                      | F2: Previous Values<br>F3: Optimized Defaults |
|                                      | F4: Save & Reset<br>ESC: Exit                 |
|                                      |                                               |
|                                      |                                               |
| Version 2.21.1278 Copyright (C) 2020 | AMI                                           |

Press Enter to access NVMe device options and configure settings.

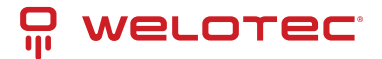

# 6.11 Event Logs

| Main Advanced Event Logs Security                             | ptio Setup - AMI<br>Boot Save & Exit                                                                                                    |
|---------------------------------------------------------------|----------------------------------------------------------------------------------------------------|
| ▶ Change Smbios Event Log Settings<br>▶ View Smbios Event Log | Press <enter> to change the<br/>Smbios Event Log configuration.</enter>                                                                                                |
|                                                               | <pre>++: Select Screen 14: Select Item Enter: Select +/-: Change Opt. F1: General Help F2: Previous Values F3: Optimized Defaults F4: Save &amp; Reset ESC: Exit</pre> |
| Version 2.2                                                   | .1278 Copyright (C) 2020 AMI                                                                                                    |

Manage SMBIOS event logs:

- Change SMBIOS Event Log Settings: Press Enter to modify settings.
- View SMBIOS Event Log: Press Enter to view log entries.

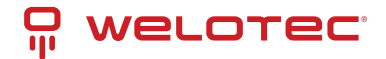

#### 6.11.1 Enabling/Disabling Options

| Event Logs                                              | Aptio Setup – AMI           |                                                                                          |
|---------------------------------------------------------|-----------------------------|------------------------------------------------------------------------------------------|
| Enabling/Disabling Options<br>Smbios Event Log          | [Enabled]                   | Change this to enable or<br>disable all features of Smbios<br>Event Logging during boot. |
| Erasing Settings<br>Erase Event Log<br>When Log is Full | [No]<br>[Do Nothing]        |                                                                                          |
|                                                         |                             |                                                                                          |
|                                                         |                             | ++: Select Screen                                                                        |
|                                                         |                             | <pre>fl: Select Item Enter: Select +/-: Change Opt.</pre>                                |
|                                                         |                             | F1: General Help<br>F2: Previous Values<br>F3: Optimized Defaults<br>F4: Save & Reset    |
|                                                         |                             | ESC: Exit                                                                                |
| Vers                                                    | ion 2.21.1278 Copyright (C) | 2020 AMI                                                                                 |

- SMBIOS Event Log:
  - Default: Enabled
  - Options: Enabled, Disabled
- Erase Event Log:
  - Default: No
  - Options: No, Yes (Next Reset), Yes (Every Reset)
- When Log is Full:
  - Default: Do Nothing
  - Options: Do Nothing, Erase Immediately

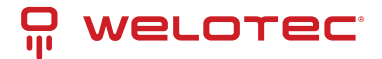

#### 6.11.2 View SMBIOS Event Log

| Aptio Setup – AMI<br>Event Logs                                                                                                    |                                                                                                    |
|----------------------------------------------------------------------------------------------------|----------------------------------------------------------------------------------------------------|
| DATE         TIME         ERROR CODE         SEVERITY         COUNT           09/09/20         17:22:06         Smbios         0x16         N/A         N/A           09/09/20         17:22:50         EFI         03008205         Unrecognized         02           09/09/20         17:22:50         EFI         03008105         Unrecognized         02           09/09/20         17:54:26         EFI         03008303         Unrecognized         01           09/09/20         17:54:26         EFI         03008103         Unrecognized         01 | DESCRIPTION<br>Log Area Reset and Count is<br>applicable only for<br>Multi-Events                                                                                      |
|                                                                                                    | <pre>++: Select Screen f4: Select Item Enter: Select +/-: Change Opt. F1: General Help F2: Previous Values F3: Optimized Defaults F4: Save &amp; Reset ESC: Exit</pre> |
| Version 2.21.1278 Copyright (C) 20                                                                                                    | 20 AMI                                                                                                    |

Displays entries with Date, Time, Error Code, Severity, and Count (formatted as MM/DD/YY HH:MM:SS).

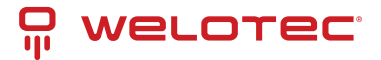

# 6.12 Security Page

| Aptio Setup – American Megatrends International, LLC.<br>Main Advanced <mark>Security</mark> Boot Save & Exit                                                                                                    |                                                                   |                                                                              |
|----------------------------------------------------------------------------------------------------|-------------------------------------------------------------------|------------------------------------------------------------------------------|
| Password Description                                                                                                    |                                                                   | Set Administrator Password                                                   |
| If ONLY the Administrator's password<br>then this only limits access to Setu<br>only asked for when entering Setup.<br>If ONLY the User's password is set,<br>is a power on password and must be a<br>boot or enter Setup. In Setup the Us<br>have Administrator rights.<br>The password length must be<br>in the following range:<br>Minimum length | l is set,<br>p and is<br>then this<br>entered to<br>per will<br>3 |                                                                              |
| Maximum length                                                                                                    | 20                                                                | ++: Select Screen                                                            |
| Administrator Password                                                                                                    |                                                                   | †↓: Select Item                                                              |
| User Password                                                                                                    |                                                                   | Enter: Select<br>+/-: Change Opt.<br>F1: General Help<br>F2: Previous Values |
| HDD Security Configuration:                                                                                                    |                                                                   | F3: Optimized Defaults                                                       |
| P1:128GB SATA Flash Drive                                                                                                    |                                                                   | F4: Save & Reset<br>ESC: Exit                                                |
| ▶ Secure Boot                                                                                                    |                                                                   |                                                                              |
| BIOS Update                                                                                                    |                                                                   |                                                                              |
| Ver. 2.04.4077.0+++++++                                                                                                    | 0) 2020 Amonican Madatura in                                      | Teterretional U.C.                                                           |
| ver. 2.21.1277 Copyright (                                                                                                    | <li>c) 2020 American Megatrends</li>                              | International, LLC.                                                          |

The Security Page allows you to configure password protection and other security features:

- Administrator Password: Set or modify the administrator password.
- User Password: Set or modify the user password.
- HDD Security Drive: Configure security settings for the selected hard drive.
- Secure Boot: Configure Secure Boot options.
- BIOS Update: Enable BIOS update support.

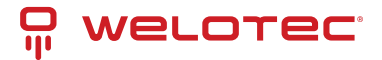

#### 6.12.1 HDD Security

| Aptio Setup – American Megatrends International, LLC.<br>Security                                                                                                    |                                                                                                    |  |
|----------------------------------------------------------------------------------------------------|----------------------------------------------------------------------------------------------------|--|
| HDD Password Description :<br>Allows Access to Set, Modify and Clear<br>Hard Disk User Password<br>User Password is mandatory to Enable HDD Security.<br>If the 'Set User Password' option is hidden,<br>do power cycle to enable the option again.<br>HDD PASSWORD CONFIGURATION:<br>Security Supported : Yes<br>Security Enabled : No<br>Security Locked : No<br>Security Frozen : Yes<br>HDD User Pwd Status: NOT INSTALLED | ++: Select Screen<br>11: Select Item<br>Enter: Select<br>+/-: Change Opt.<br>F1: General Help<br>F2: Previous Values<br>F3: Optimized Defaults<br>F4: Save & Reset<br>ESC: Exit |  |
| Ver. 2.21.1277 Copyright (C) 2020 American Megatrends                                                                                                    | International, LLC.                                                                                                    |  |

• Set User Password: Set the HDD user password.

*Note:* It is advisable to power cycle the system after setting or removing HDD passwords.

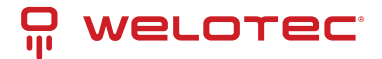

#### 6.12.2 Secure Boot

|                                                                     | Aptio Setup – AMI<br>Security |                                                                                                    |
|---------------------------------------------------------------------|-------------------------------|----------------------------------------------------------------------------------------------------|
| System Mode                                                         | Setup                         | Secure Boot feature is Active                                                                                                    |
| Secure Boot                                                         | [Enabled]<br>Not Active       | Platform Key(PK) is enrolled<br>and the System is in User mode.                                                                                                    |
| Secure Boot Mode<br>► Restore Factory Keys<br>► Reset To Setup Mode | [Standard]                    | platform reset                                                                                                    |
| ▶ Key Management                                                    |                               |                                                                                                    |
|                                                                     |                               | <pre>++: Select Screen f4: Select Item Enter: Select +/-: Change Opt. F1: General Help F2: Previous Values F3: Optimized Defaults F4: Save &amp; Reset ESC: Exit</pre> |
| l. l.                                                               | ersion 2.21.1278 Copyright (  | (C) 2020 AMI                                                                                                    |

Secure Boot options include:

- Secure Boot:
  - Default: Enabled
  - Options: Enabled, Disabled
  - Function: Activates Secure Boot when enabled, provided the platform key is enrolled.
- Secure Boot Mode:
  - Default: Standard
  - Options: Standard, Custom
  - Function: In Custom mode, Secure Boot variables can be configured manually.
- Restore Factory Keys: Restores default Secure Boot keys.
- Reset to Setup Mode: Deletes all Secure Boot key databases from NVRAM.
- Key Management: Allows expert users to modify Secure Boot policy variables.

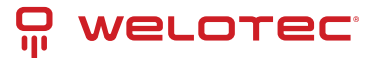

#### Key Management (Secure Boot Mode set to Custom)

| Vendor Keus Valid                                                                                                    | Install factory default Secure<br>Boot keys after the platform                 |
|----------------------------------------------------------------------------------------------------|--------------------------------------------------------------------------------|
|                                                                                                    |                                                                                |
| Factory Key Provision [Disabled]<br>> Restore Factory Keys<br>> Reset To Setup Mode<br>> Export Secure Boot variables<br>> Enroll Efi Image | reset and while the System is<br>in Setup mode                                 |
| Device Guard Ready<br>► Remove 'UEFI CA' from DB<br>► Restore DB defaults<br>Secure Reat verifields   Size  Keys  Key Source                |                                                                                |
| Retform Key(PK)                                                                                                    | th: Salact Sensen                                                              |
| Key Exchange Keys 0 0 0 No Keys                                                                                                    | 11: Select Item                                                                |
| Authorized Signatures     Ol     Ol     No     Keys                                                                                         | Enter: Select                                                                  |
| ▶ Forbidden Signatures 0 0 No Keys                                                                                                    | +/-: Change Opt.                                                               |
| Authorized TimeStamps  0  0  No Keys                                                                                                    | F1: General Help                                                               |
| ▶ OsRecovery Signatures  0  0  No Keys                                                                                                    | F2: Previous Values<br>F3: Optimized Defaults<br>F4: Save & Reset<br>ESC: Exit |

- Factory Key Provision:
  - Default: Disabled
  - Options: Enabled, Disabled
  - Function: Installs factory default keys after a platform reset when in Setup mode.
- Restore Factory Keys: Forces system into User Mode to install factory keys.
- Reset to Setup Mode: Deletes all Secure Boot key databases from NVRAM.
- Export Secure Boot Variables: Exports Secure Boot variables to a file.
- Enroll EFI Image: Enrolls a PE image's SHA256 hash certificate into the Authorized Signature Database.
- Remove 'UEFI CA' from DB: Removes the Microsoft UEFI CA certificate from the Authorized Signature database.
- Restore DB Defaults: Restores the Secure Boot database to its factory defaults.
- Platform Key (PK): Allows certificate enrollment for the Platform Key.
- Key Exchange Keys: Enables certificate enrollment for Key Exchange Keys.
- Authorized Signatures: Manage authorized public key certificates.
- Forbidden Signatures: Manage forbidden signatures for Secure Boot.
- Authorized TimeStamps: Manage timestamps for authorized signatures.
- OS Recovery Signatures: Manage recovery signatures for the operating system.

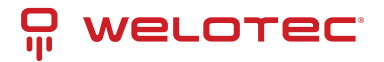

#### 6.12.3 BIOS Update

| Aptio Setup – American Megatrends International, LLC.<br>Security                                                                         |                                                                                                    |  |
|----------------------------------------------------------------------------------------------------|----------------------------------------------------------------------------------------------------|--|
| Path for ROH Image<br>Notice :<br>ROM Image must in the root folder of storage device.<br>File name must match with current BIOS project. | Enter the path to the BIOS<br>update option<br>++: Select Screen<br>14: Select Item<br>Enter: Select<br>+/-: Change Opt.<br>F1: General Help<br>F2: Previous Values<br>F3: Optimized Defaults<br>F4: Save & Reset<br>ESC: Exit |  |
| Ver. 2.21.1277 Copyright (C) 2020 American Megatrends                                                                                     | International, LLC.                                                                                                    |  |

- BIOS Update:
  - Default: N/A
  - Options: N/A
  - Function: Enter the path for the Secure flash option to update BIOS.

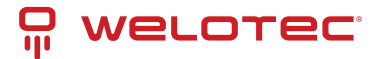

### 6.13 Boot Page

| Main Advanced Chipset Event Log                                                                                                    | Aptio Setup – AMI<br>s Security Boot Save & Ex                                                                                                    | it                                                                                                    |
|----------------------------------------------------------------------------------------------------|----------------------------------------------------------------------------------------------------|----------------------------------------------------------------------------------------------------|
| Main Advanced Chipset Event LogBoot ConfigurationSetup Prompt TimeoutBootup NumLock StateFIXED BOOT ORDER PrioritiesBoot Option #1Boot Option #2Boot Option #3Boot Option #4Boot Option #5Boot Option #6Boot Option #7 | Security Boot Save & Ex<br>[<br>[USB Floppy]<br>[USB CD/DVD]<br>[Hard Disk]<br>[USB Key:UEFI: USB<br>FLASH DRIVE PMAP,<br>Partition 1]<br>[USB Hard Disk]<br>[NVME]<br>[Network] | <pre>it Number of seconds to wait for setup activation key. 65535(0xFFFF) means indefinite waiting. ++: Select Screen 14: Select Item Enter: Select</pre> |
| ▶ UEFI USB Key Drive BBS Priorities                                                                                                    |                                                                                                    | +/-: Change Opt.<br>F1: General Help<br>F2: Previous Values<br>F3: Optimized Defaults<br>F4: Save & Reset<br>ESC: Exit                                    |
|                                                                                                    | 2 21 1278 Conunight (C) 2020                                                                                                    | OMT                                                                                                    |

Configure boot settings:

- Setup Prompt Timeout:
  - Default: 1 second
  - Range: 1-65535 (65535 indicates indefinite waiting)
- Bootup NumLock State:
  - Default: Off
  - Options: On, Off
- Boot Options:
  - Boot Option #1: Default is USB Floppy
  - Boot Option #2: Default is USB CD/DVD
  - Boot Option #3: Default is Hard Disk
  - Boot Option #4: Default is USB Key
  - Boot Option #5: Default is USB Hard Disk
  - Boot Option #6: Default is NVME
  - **Boot Option #7:** Default is Network

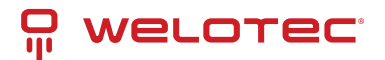

 Options for each: USB Floppy, CD/DVD, USB CD/DVD, Hard Disk, USB Key, USB Hard Disk, NVME, Network, Disabled

For UEFI boot device priorities:

- (UEFI) USB Floppy Drive BBS Priorities: Default is N/A
- (UEFI) USB CDROM/DVD Drive BBS Priorities: Default is N/A
- (UEFI) Hard Disk Drive BBS Priorities: Default is N/A
- (UEFI) USB KEY Drive BBS Priorities: Default is N/A
- (UEFI) USB Hard Disk Drive BBS Priorities: Default is N/A
- (UEFI) NVME Drive BBS Priorities: Default is N/A
- (UEFI) NETWORK Drive BBS Priorities: Default is N/A

Additionally, for a specific boot device type:

| Aptio Setup – American Megatrends International, LLC.<br>Boot |                                                       |                                                                                                    |
|---------------------------------------------------------------|-------------------------------------------------------|----------------------------------------------------------------------------------------------------|
| Boot Option #1                                                | [Windows Boot Manager<br>(128GB SATA Flash<br>Drive)] | Sets the system boot order<br>**: Select Screen<br>fl: Select Item<br>Enter: Select<br>+/-: Change Opt.<br>F1: General Help<br>F2: Previous Values<br>F3: Optimized Defaults<br>F4: Save & Reset<br>ESC: Exit |
| Ver. 2.21.1                                                   | 1277 Copyright (C) 2020 American Megatre              | nds International, LLC.                                                                                                    |

- Boot Option #1 (of a listed type):
  - Default: N/A
  - Options: Boot Device Name 1 of this type, or Disabled

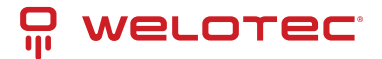

#### 6.14 Save & Exit Page

| Aptio Setup – American Megatrends Internatio<br>Main Advanced Security Boot <mark>Save &amp; Exit</mark> | onal, LLC.                                                                                                    |
|----------------------------------------------------------------------------------------------------|----------------------------------------------------------------------------------------------------|
| Save Changes and Reset<br>Discard Changes and Reset<br>Restore Defaults                                  | Reset the system after saving<br>the changes.                                                                                                    |
|                                                                                                    | <pre>++: Select Screen f4: Select Item Enter: Select +/-: Change Opt. F1: General Help F2: Previous Values F3: Optimized Defaults F4: Save &amp; Reset ESC: Exit</pre> |
| Ver. 2.21.1277 Copyright (C) 2020 American Megatrends                                                    | International, LLC.                                                                                                    |

Finalize your BIOS configuration:

- Save Changes and Reset: Saves changes and restarts the system.
- Discard Changes and Reset: Restarts without saving modifications.
- Restore Defaults: Loads factory default settings for all BIOS options.